# ITフォーラム2022 展示ルームのご案内について

ITフォーラム2022では、株式会社ブイキューブのEventInを用いて講演会と展示を行います。
そこで、展示ルームのご案内についてご説明してまいります。
①入口では、イベント内容とロゴを掲載させていただきます。
"参加する"ボタンにてマイクとカメラの接続テストが完了いたしましたら展示ルームへ移行いたします。

#### 回 Event**in**

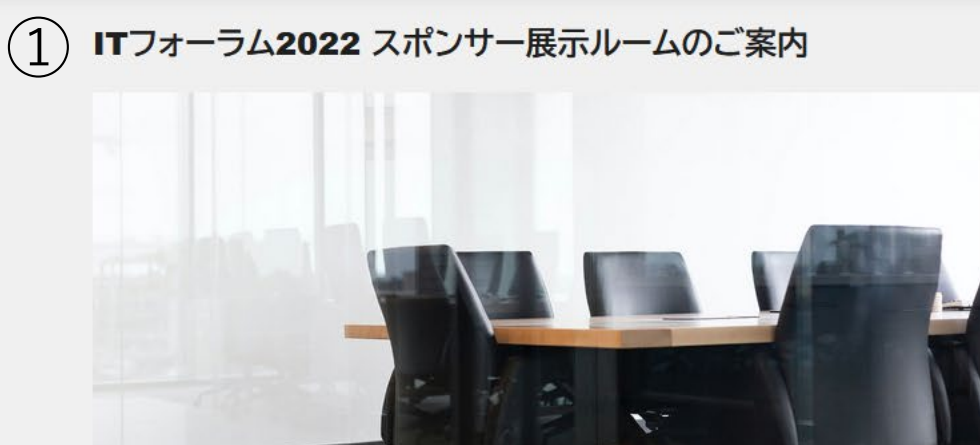

#### 2021/12/16(木) 16:00 - 2022/02/03(木) 18:00 JST

参加する

参加する (主催者)

個人情報の取り扱い、サービス提供会社の個人情報の取り扱いに同意したものとみなします。

イベント内容

スポンサー

スポンサー展示のイメージをご覧いただけます。

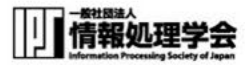

## ②先程、掲載されておりましたイベント内容とロゴが反映されております。

ITフォーラム2022 スポンサー展示ルームのご案内

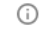

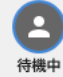

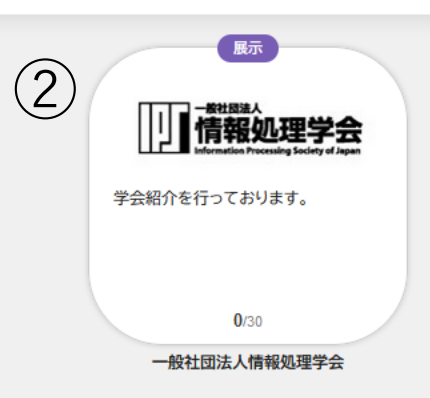

8

( <

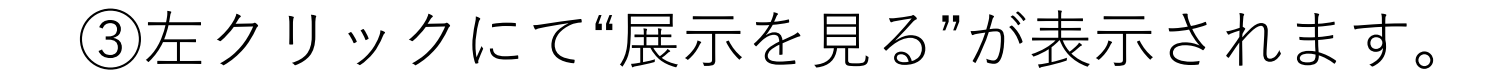

ITフォーラム2022 スポンサー展示ルームのご案内 i

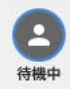

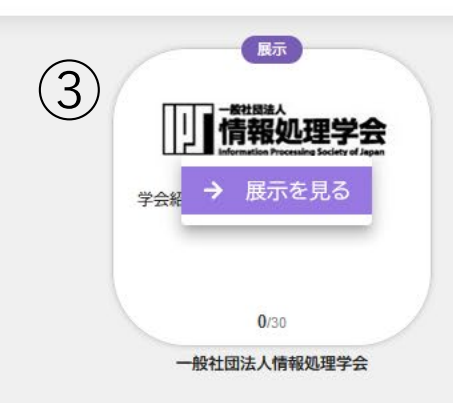

8

( <

## ④"着席する"をクリックしてください。

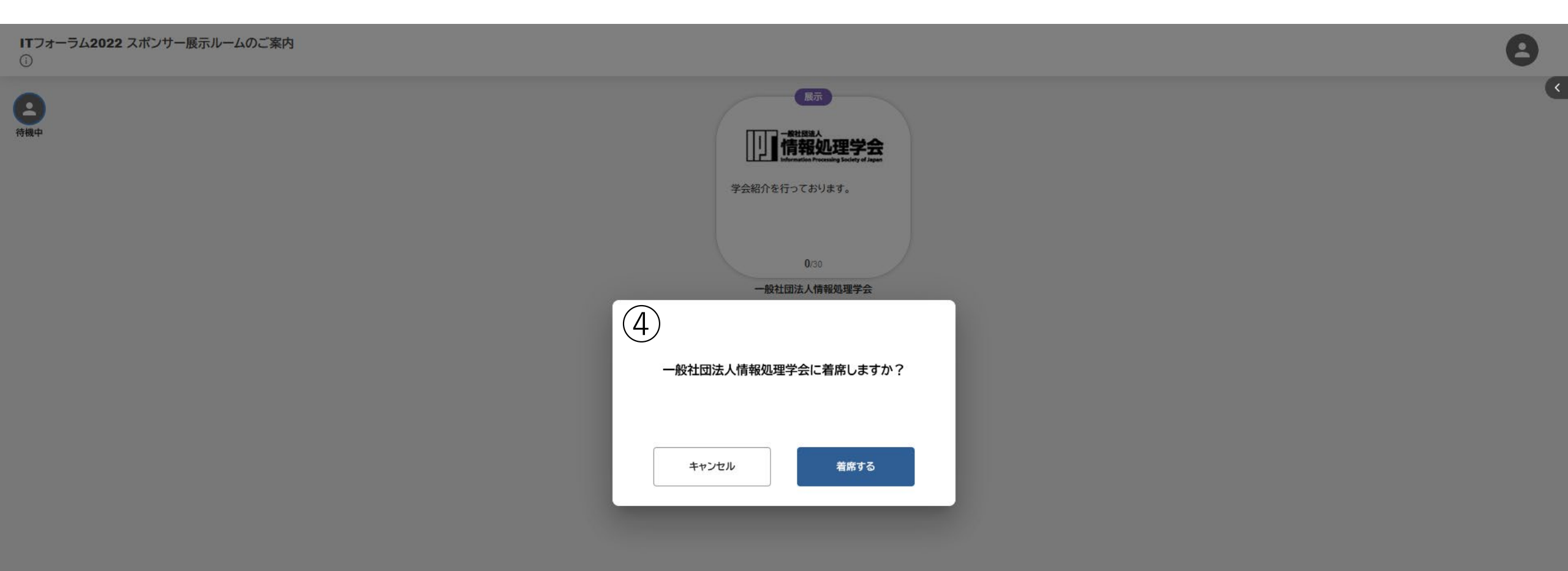

⑤展示コンテンツは、画像やYoutube・Vimeo動画を登録することができます。 画像(png/jpg/jpeg/tif/tiff)をご利用いいただけます。

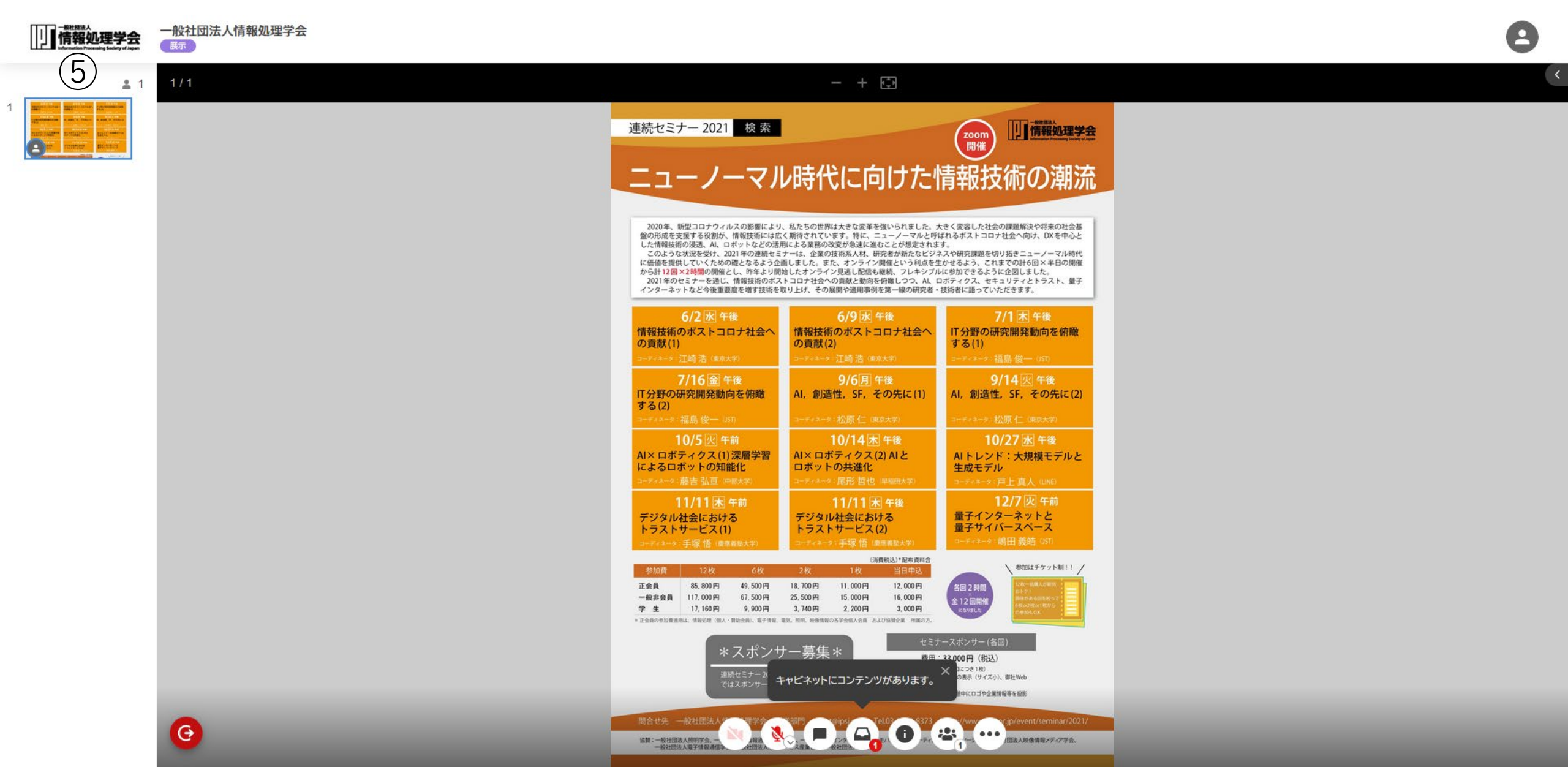

# ⑥YouTubeなどWebページのリンクを登録することができます。 登録できるファイル数は10点、1ファイルの上限は20MBです。 PDF(pdf)、Word(doc/docx)、Excel(xls/xlsx)、Powerpoint(ppt/pptx)、 画像(png/jpg/jpeg/gif/tif/tiff)がご利用可能です。

|           | 一般社団法人情報処理学会 |                                                 |                                   |  |  | 8 |
|-----------|--------------|-------------------------------------------------|-----------------------------------|--|--|---|
| <u></u> 1 | 1/1          |                                                 | - + 🖸                             |  |  |   |
|           | 1/1          |                                                 | ・・・・・・・・・・・・・・・・・・・・・・・・・・・・・・・・・ |  |  |   |
|           |              | 正会員 85<br>一般非会員 117,<br>学生 17,<br>* 正会我心想故意那品。如 |                                   |  |  |   |